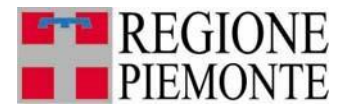

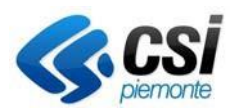

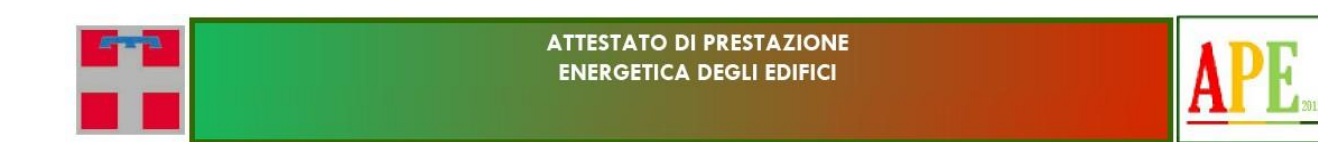

# LA PRESTAZIONE ENERGETICA DEGLI EDIFICI IN PIEMONTE

# Guida al Pagamento

**REVISIONE DOCUMENTO: Ottobre 2024** 

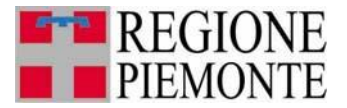

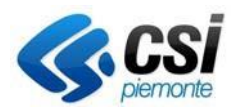

## Premessa

Il decreto-legge 13 agosto 2011, n. 138 convertito con legge 14 settembre 2011, n. 148 all'art. 6, comma 5 ha definito obbligatorio l'uso di una piattaforma nazionale per i pagamenti elettronici a favore di enti pubblici.

Anche il Sistema Informativo per la Prestazione Energetica degli Edifici della Regione Piemonte ha quindi dovuto adeguare le modalità di pagamento agganciando il nodo nazionale; contestualmente è stato introdotto anche il concetto di CREDITO.

Con questa modalità è quindi possibile eseguire una RICARICA economica verso la Regione e successivamente convertire il CREDITO in APE piuttosto che iscrizione annuale.

Si consiglia di prestare la massima attenzione agli importi versati in quanto non sono previsti rimborsi e/o compensazioni a vario titolo, salvo casi eccezionali di cancellazione definitiva dal ruolo di certificatore.

# Come eseguire una RICARICA

Per eseguire una ricarica del proprio credito occorre accedere alla funzionalità di "Riepilogo Transazioni" in cui è possibile consultare la lista dei movimenti (gestione del credito) eseguiti dal certificatore.

| Riepilogo Transazioni                                                                    |                                                             |                           |                        |                 |  |          |  |  |
|------------------------------------------------------------------------------------------|-------------------------------------------------------------|---------------------------|------------------------|-----------------|--|----------|--|--|
| 1.1                                                                                      | Registrazione Elenco Certificatori                          | 2. Acquisto Codice A.P.E. | redito                 |                 |  |          |  |  |
|                                                                                          |                                                             |                           |                        |                 |  |          |  |  |
| Numero elementi da visualizzare                                                          |                                                             |                           |                        |                 |  |          |  |  |
| Un ri                                                                                    | sultato trovato.                                            |                           |                        |                 |  | pagina 1 |  |  |
| Credito iniziale Valore operazione Credito finale Data operazione Descrizione operazione |                                                             |                           |                        |                 |  |          |  |  |
| $\bigcirc$                                                                               | Image: 0,00 0,00 0,00 08/02/2018 Storno 3X2 o avvio credito |                           |                        |                 |  |          |  |  |
| Un risultato trovato.                                                                    |                                                             |                           |                        |                 |  |          |  |  |
| rica                                                                                     | dettaglio ricar                                             | ica genera ape paga iscri | zione annuale lista no | meste unicalica |  |          |  |  |

Da qui il pulsante "ricarica credito" permette di impostare i dati necessari per poi avviare il pagamento:

- Importo che si vuole caricare sul proprio credito SIPEE
- Dati di chi esegue il versamento (controllo su Codice Fiscale/Partita Iva formalmente corretti)

| Ricarica credito PPAY          |                                      |
|--------------------------------|--------------------------------------|
| Importo (Euro) *               | 10                                   |
| Dati del versante              |                                      |
| Tipologia *                    | ● Persona fisica ○ Persona giuridica |
| Codice fiscale o Partita Iva * | MRIVRD80L40D445K                     |
| Nome *                         | MARIO                                |
| Cognome/Ragione Sociale *      | VERDI                                |
|                                | conferma e prosegui                  |
| annulla                        |                                      |

Al "conferma e prosegui" il controllo viene passato al *Nodo Nazionale dei Pagamenti* su cui è necessario accreditarsi.

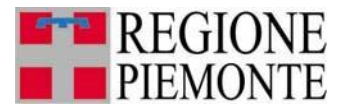

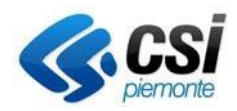

Non è necessario possedere le credenziali SPID, ma è possibile attivare l'operazione di pagamento indicando semplicemente un indirizzo e-mail su cui verrà notificata l'avvenuta conclusione del pagamento.

#### Inserisci la tua email indirizzo

rai l'esito del nagan

| Indirizzo email |          |
|-----------------|----------|
| Ripeti di nuovo |          |
| Indietro        | Continua |

È possibile selezionare uno dei metodi di pagamento messi a disposizione da PagoPA:

- Carta di credito/debito \_
- Conto Corrente \_
- Altri metodi di pagamento \_

#### Come vuoi pagare?

| Per sap<br><b>Traspar</b> | erne di più sui metodi e i costi applicati dai gestori aderenti, visita la pagina<br>enza Costi. |   |
|---------------------------|--------------------------------------------------------------------------------------------------|---|
|                           | Carta di credito o debito                                                                        | > |
| eny                       | Apple Pay                                                                                        | > |
| <b>?</b>                  | BANCOMAT Pay                                                                                     | > |
| <b>\$</b> 2               | Conto Banca Popolare di Sondrio                                                                  | > |
| BP                        | Conto BancoPosta                                                                                 | > |

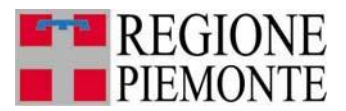

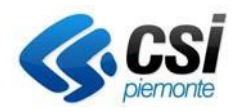

Selezionando la modalità "Carta di Credito" (modalità che i certificatori del SIPEE sono abituati ad utilizzare) è possibile indicare i dati della propria carta di credito, e confermare l'operazione.

### Inserisci i dati della carta

| Numero carta   |                     |
|----------------|---------------------|
| 8              |                     |
| Scadenza       | Codice di sicurezza |
| <b></b>        |                     |
|                |                     |
| litolare carta |                     |
|                |                     |
|                |                     |
|                |                     |
|                |                     |
| Indietro       | Continua            |

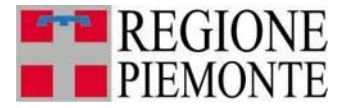

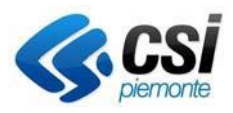

A questo punto viene presentata una videata che riassume i dati di pagamento fin ora inseriti e viene richiesta conferma nel proseguire l'operazione. Dopo questa conferma non è più possibile annullare il pagamento richiesto.

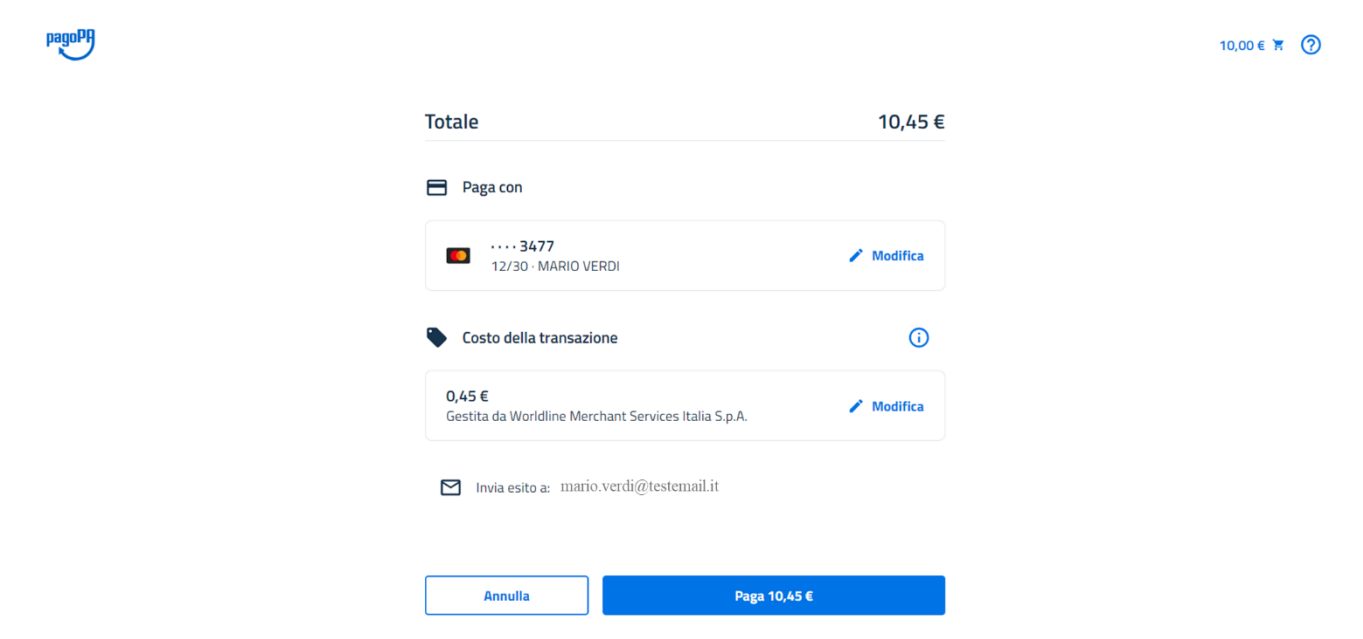

### Richiesta pagamento rifiutata

Se il pagamento NON va a buon fine viene presentata la seguente videata

| pagoPA | Regione Piernonte<br>/RFB/IFF411813600031E510000005/78/Acquisto credito su SIPEE | ~ |
|--------|----------------------------------------------------------------------------------|---|
|        | 78.0E                                                                            | ~ |
|        |                                                                                  |   |
|        |                                                                                  |   |
|        |                                                                                  |   |
|        |                                                                                  |   |
|        | Pagamento: Rifiutato                                                             |   |
|        |                                                                                  |   |
|        |                                                                                  |   |
|        | Registrati a PagoPA per salvare lo storico delle transazioni ed i tuoi metodi    |   |
|        | oi pagamento preferiti. E gratuito e dasta un minuto.                            |   |
|        | Registrati a PagoPA                                                              |   |
|        |                                                                                  |   |
|        | Chiudi senza registrarti                                                         |   |

Premendo il pulsante "chiudi senza registrarti" si torna al SIPEE e l'applicativo confermerà l'avvenuto fallimento dell'operazione di pagamento.

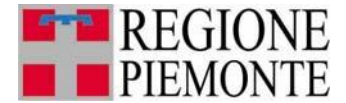

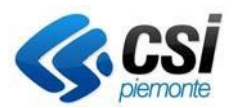

| SIPEE Sistema Informativo Prestazione Energetica Edifici                                              |                                                                                         |  |  |  |  |  |
|----------------------------------------------------------------------------------------------------|-----------------------------------------------------------------------------------------|--|--|--|--|--|
| sei in sistema premone « energia » sipee sistema informativo prestazione energenca edino<br>Pagamento |                                                                                         |  |  |  |  |  |
| ATTENZIONE! Il pagamento non ha avuto luogo. (KO)                                                     |                                                                                         |  |  |  |  |  |
|                                                                                                    | vai alla home page                                                                      |  |  |  |  |  |
|                                                                                                    | Regione Piemonte - Partita Iva 02843860012 - Codice fiscale 80087670016 - Accessibilità |  |  |  |  |  |

## Richiesta pagamento accettata

Se il pagamento va a buon fine viene presentata la seguente videata e viene mandata notifica mail.

| pagopp | Regione Plemonte<br>/RFB/RF52181360003TEST00000001/50/Acquisto credito su SIPEE<br>50.0€                                               | X |
|--------|----------------------------------------------------------------------------------------------------|---|
|        |                                                                                                    |   |
|        | $\checkmark$                                                                                                    |   |
|        | Grazie, il tuo pagamento è andato a buon fine.                                                                                         |   |
|        | Abbiamo inviato una ricevuta a vvvv vvvv @csi.it                                                                                       |   |
|        | Registrati a PagoPA per salvare lo storico delle transazioni ed i tuoi metodi<br>di pagamento preferiti. È gratuito e basta un minuto. |   |
|        | Registrati a PagoPA                                                                                                    |   |
|        | Chiudi senza registrarti                                                                                                    |   |

Premendo il pulsante "chiudi senza registrarti" si torna al SIPEE e l'applicativo confermerà se è stato eseguito l'intero flusso in maniera corretta.

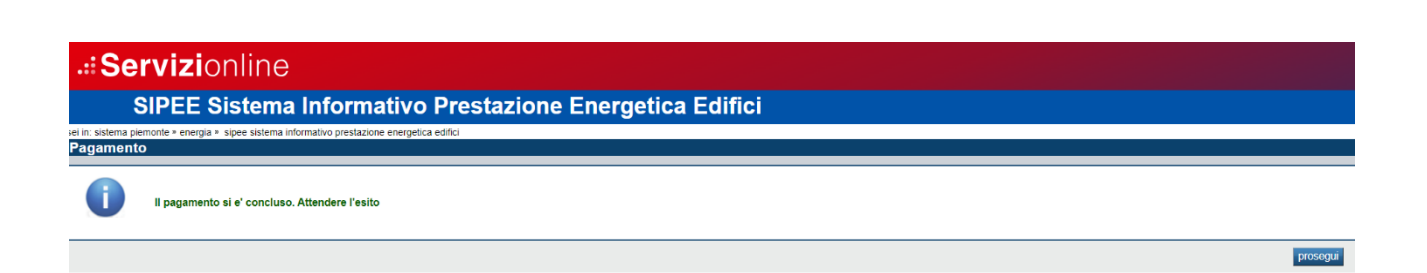

A seguito di questa operazione il SIPEE aggiorna contestualmente il CREDITO del certificatore con l'importo corretto, a seguito della ricezione di notifica OK da parte di PagoPA (può essere necessario attendere qualche istante l'effettivo accredito, e nel caso, aggiornare la funzionalità di "Riepilogo Transazioni").

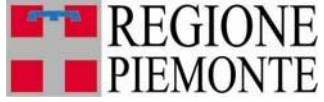

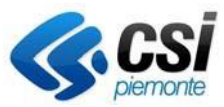

Nell'ipotesi in cui non venga ricevuto l'esito dell'operazione, la transazione rimarrà in stato AVVIO TRANSAZIONE, finché non verrà predisposto uno specifico intervento di recupero informazioni da parte del *back office* di SIPEE. Solo a seguito del recupero della corretta informazione, se esito positivo, il certificatore troverà il CREDITO aggiornato ed una nuova voce nell'elenco dei movimenti che certifica l'avvenuta RICARICA.

In qualunque momento è possibile consultare l'elenco delle transazioni di pagamento avviate, ma per cui non c'è stato un incremento del CREDITO; per fare questo selezionare il pulsante "lista richieste di ricarica"

| Riepilogo Transazioni |                                                  |                           |                            |                     |                            |          |  |
|-----------------------|--------------------------------------------------|---------------------------|----------------------------|---------------------|----------------------------|----------|--|
| ) 1. R                | egistrazione Elenco Certificatori                | 2. Acquisto Codice A.P.E. | redito                     |                     |                            |          |  |
|                       |                                                  | Numero elementi           | da visualizzare Uttime 200 | <b>•</b>            |                            |          |  |
| Un ris                | sultato trovato.                                 |                           |                            |                     |                            | pagina 1 |  |
|                       | Credito iniziale                                 | Valore operazione         | Credito finale             | Data operazione     | Descrizione operazione     |          |  |
| $\bigcirc$            | 0,00                                             | 0,00                      | 0,00                       | 08/02/2018          | Storno 3X2 o avvio credito |          |  |
| Un ris<br>ricari      | sultato trovato.<br>ica credito dettaglio ricari | ica genera ape paga iscr  | izione annuale             | chieste di ricarica |                            | pagina 1 |  |

Da questa videata è possibile consultare l'elenco delle transazioni di pagamento avviate per cui non c'è stato un incremento del CREDITO.

| Fil                             | tro lista richieste di ricarica |                       | Stato ricarica 🛛           | /VIO TRANSAZIONE | ~                            |                              |  |
|---------------------------------|---------------------------------|-----------------------|----------------------------|------------------|------------------------------|------------------------------|--|
| Dettaglio richieste di ricarica |                                 |                       |                            |                  |                              |                              |  |
|                                 | Identificativo transazione      | Valore della ricarica | Data richiesta transazione | Tipologia        | Codice fiscale o Partita Iva | Nominativo o ragione sociale |  |
| 0                               | COL00000000650177               | 20                    | 12/07/2023 10:44:01        | Persona fisica   | AAAAAA00A11B000J             | SS                           |  |
| Un r                            | isultato trovato.<br>etro       |                       |                            |                  |                              | pagina 🚺                     |  |

L'unico "stato ricarica" disponibile in visualizzazione è:

AVVIO TRANSAZIONE: per le operazioni avviate ma per cui non è stato seguito tutto il flusso descritto sopra (es. chiusura del *browser*). In queste situazioni il SIPEE non è in grado di sapere se l'interruzione del flusso operativo è avvenuto prima o dopo l'avvenuto pagamento. In questo caso, deve essere predisposto uno specifico intervento di recupero informazioni da parte del *back office* di SIPEE.